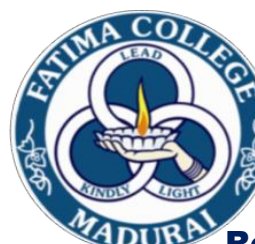

### **FATIMA COLLEGE**

#### (Autonomous)

College with Potential for Excellence (2004 - 2019)

Re-Accredited with 'A++' (CGPA 3.61) by NAAC (Cylce - 4)

#### GUIDELINES FOR ONLINE PAYMENT OF COLLEGE FEES

#### 1. For on-line payment of fees click Student/Staff login

| Principal's Desk                                                                                                    |                                                                                                    | Latest News                                                                                  | 5 View all                                                                             | NIRF                                                                                | Founder                                                                                                    |                                                                                                    |
|----------------------------------------------------------------------------------------------------|----------------------------------------------------------------------------------------------------|----------------------------------------------------------------------------------------------|----------------------------------------------------------------------------------------|-------------------------------------------------------------------------------------|----------------------------------------------------------------------------------------------------|----------------------------------------------------------------------------------------------------|
| Dear 1                                                                                                    | Friends,                                                                                                    | GoI COVIE                                                                                    | -19 Prevention                                                                         | Measures. 🤻                                                                         |                                                                                                    | The setting up of an educational                                                                                                    |
| Websi                                                                                                    | ome to Fatima College<br>ite. Fatima College is a                                                                                 | UGC – COV<br>Communica                                                                       | /ID 19 Grievand<br>ation.                                                              | e Redressal                                                                         | 100                                                                                                    | institution of such magnificent<br>dimensions, had not been an                                                                                                 |
| institu<br>efficie<br>the Sisters of St. Joseph'<br>journey of Fatima from t<br>present is a daring and rem<br>SERVICES AND INF | ation for women<br>ently run and managed by<br>'s of Lyon. The onward<br>the first milestone to the<br>markable one.<br>Read More | Guidelines<br>Health and<br>19 outbreak                                                      | and helpline fre<br>Family Welfare                                                     | om Ministry o<br>during COVI                                                        | f<br>D-<br>many years.A dr<br>a picture of Fatin                                                                                | nurtured dream, cherished,<br>kept alive and vibrant through<br>eam, a vision, a reality that is in brief<br>na College<br>Read More                           |
| ONLINE COURSES                                                                                                    | STUDENT SUPPORT                                                                                                    | MAM                                                                                          | ERVICES TO TH                                                                          | E SOCIETY                                                                           | STUDENT / STAFF LO                                                                                                    | GIN WEAT                                                                                                    |
| LEARN                                                                                                    | The online courses are no<br>knowledge gained in the<br>students to move across d<br>based education anywhere                     | ew windows for ac<br>fields of choice. The<br>isciplines and it pro<br>e and to gain thorous | cessing information<br>aim of this facility<br>motes self paced L<br>gh knowledge maki | n on specific cou<br>is to increase the<br>earning. This faci<br>ng use of the tech | rses and gain preparedness<br>e choices of areas of study av<br>litates added advantage to th<br>nical aspects of computer bler | for self learning and application of<br>ailable in our campus. It encourages<br>e learning community to access web<br>nded with their discipline.<br>Read More |

### 2. Select student in the Type of user. Enter your regno in username and password & Click Submit.

| → C ① Not secure   fatimacollegemdu.org/fms/login.php |                                                                     | मुक्ते 🖡 🚔 🖋 |
|-------------------------------------------------------|---------------------------------------------------------------------|--------------|
|                                                       | LOG IN                                                              |              |
|                                                       | Type of user Student   Username 2016B51   Password     Log in Reset |              |
|                                                       |                                                                     |              |

### **3. Select College fees under fees detail**

| <ul> <li>☐ fatimacollegemdu.org/fa ×</li> <li>☐ Fatimacollegemdu.org</li> <li>← → C </li> <li>② fatimacollegemdu.org</li> </ul> | atima College (Autonon × 🕒 Fatima College (Autonon ×                           | - □ -×<br>F ☆ ↓ ∻ × :                                    |
|----------------------------------------------------------------------------------------------------|--------------------------------------------------------------------------------|----------------------------------------------------------|
| Fatima College (Autonomou                                                                                                    | ıs), Maduari - 625018.                                                         | Welcome SUNITHA R [ 2016B51 ] 21 Jun 2018 11:44:32 🥊 🕋 🕞 |
| Fees Details ^<br>College Fees<br>NME / EDC Course                                                                              | ₹ Fees Details          SEMESTER - 1         SEMESTER - 2         SEMESTER - 3 |                                                          |
| Online Payment History                                                                                                    | SEMESTER - 4 SEMESTER - 5 SEMESTER - 6 Attendance Details                      |                                                          |
|                                                                                                    | Mark Details                                                                   |                                                          |

# 4. Your fee details will be displayed. You can pay your fees either using Challan or through on-line payment mode. Click the option of payment

| ← → C ③ fatimacollegemdu.org/fms/index.php?m=1&page | =tution_fees_test |                                                                                                    | Walarma STINITHA D ( 2016DE) 1                                                                                    | 21 7 2010   | 12-24-54 |      | Â    | ☆                | : |
|-----------------------------------------------------|-------------------|----------------------------------------------------------------------------------------------------|----------------------------------------------------------------------------------------------------|-------------|----------|------|------|------------------|---|
| Fatima College (Autonomous), Maduari - 625018.      | 1                 | SPECIAL FEES ACCOUNT (GA)<br>Laboratory Fee<br>Special Fee                                                                                                    | 1000.00<br>234.00                                                                                                 | 21 Jun 2018 | 15:24:54 | ð    |      |                  |   |
|                                                     | 2                 | NON SALARY (GA)<br>Examination Fee<br>Flag Day                                                                                                    | 810.00<br>5.00                                                                                                    |             |          |      |      |                  |   |
|                                                     | 3                 | ADDITIONAL FACILITIES(GA)<br>Library<br>Internal Assessment<br>Computer Laboratory<br>Salary for Unaided Teaching Staff<br>Salary for Unaided Non-Teaching Staff<br>Seminar, Sessions & Symposium<br>Counselling (Interaction)<br>Inter Collegiate Academic Programmes<br>Extension Lecture<br>Campus Amenities<br>Parents Alert | 390.00<br>151.00<br>4000.00<br>1075.00<br>1475.00<br>125.00<br>100.00<br>3<br>160.00<br>200.00<br>600.00<br>75.00 |             |          |      |      |                  |   |
|                                                     |                   | Total                                                                                                    | 10400.00                                                                                                    |             |          |      |      |                  |   |
|                                                     |                   | Indian Bank Challan Creation                                                                                                    | ndian Bank On-line payment                                                                                        |             |          |      |      |                  |   |
| A A A A A A A A A A A A A A A A A A A               | <i>🕂</i>          | <b>9</b>                                                                                                    |                                                                                                    |             |          | - 12 | × 21 | 13:24<br>/06/201 |   |

#### 5. a. i) Indian Bank Challan Creation option Clicked

| <ul> <li>C fatimacollegemdu.org/fa ×</li> <li>C G (i) fatimacollegemdu.org</li> </ul> | Fatima College (Autonon × ) Fatima College (Autonon × ) Fatima College (Autonon × ) Satima College (Autonon × ) Sa |                                 | <b>→</b> = =                        |
|---------------------------------------------------------------------------------------|----------------------------------------------------------------------------------------------------|---------------------------------|-------------------------------------|
| Fatima College (Autonomo                                                              | us), Maduari - 625018.                                                                                                    | Welcome SUNITHA R [ 201         | .6B51 ] 21 Jun 2018 11:48:09 🥈 🕋 🕩  |
| ۲                                                                                     | Fee Integration                                                                                                    |                                 |                                     |
| Fees Details ~                                                                        |                                                                                                    | Agree the terms and conditions. |                                     |
|                                                                                       |                                                                                                    |                                 |                                     |
|                                                                                       |                                                                                                    |                                 |                                     |
|                                                                                       |                                                                                                    |                                 |                                     |
| (2)                                                                                   |                                                                                                    |                                 | Powered by Winways Systems Pyt Ltd. |

#### **5.** a. ii) Print the challan and pay it in the bank.

| fatimacollegemdu.org/fat     X     Fatima College (Autonom X)       Image: A state of the state of the s |                                                                                                    |                                                                                                    |                        | Ê             | - 0 <b>- X</b>                         |
|----------------------------------------------------------------------------------------------------|----------------------------------------------------------------------------------------------------|----------------------------------------------------------------------------------------------------|------------------------|---------------|----------------------------------------|
| $\leftarrow$ $\rightarrow$ C (i) fatimacollegemdu.o                                                                                                    | rg/fms/index.php?m=1&page=techprint&p=2016B51152                                                                                                    | 9565240                                                                                                    |                        |               | ☆ :                                    |
| Fatima College (Autonomou                                                                                                    | ıs), Maduari - 625018.                                                                                                    | Welcome SUNITHA R [ 2016B51                                                                                                    | ] 21 Jun 2018 13:19:22 | 8 🍙           | s 🕩                                    |
| a state of the second second sec                                                                                                    | Challan Preview                                                                                                    |                                                                                                    |                        |               |                                        |
| Fees Details ~                                                                                                    | ONLY<br>SHROFF MANAGER<br>To be Sent to College by Bank                                                                                                    | ONLY<br>SHROFF MANAGER<br>To be Sent to College by Bank                                                                                                    |                        |               |                                        |
|                                                                                                    | FATIMA COLLEGE (AUTONOMOUS), MADURAI-18.         ACCOUNT WITH : INDIAN BANK         Roll NO: settles:         Date: 21/06/2018         Name : SUNITHA R B         I.Id.:2016B511529565240         RNO::NINB6411230986         MADURT         SPECIAL FEES ACCOUNT (GA) 489166390         NON SALARY (GA) 489166403         NON SALARY (GA) 489166403         Total 2049.00         RUPEES : TWO THOUSAND AND FORTY NINE         ONLY         SHROFF         MANAGER         To be retained by the student | FATIMA COLLEGE (AUTONOMOUS), MADURAI-18.         ACCOUNT WITH: INDIAN BANK         Roll No:       Date: 21/06/2018         Name: SUNITHAR B         TId: 2016B511529565240       R.No.:NINB6411230986         Maxime: SUNITHAR B         TId: 2016B511529565240       R.No.:NINB6411230986         Maxime: SUNITHAR B         TId: 2016B511529565240       R.No.:NINB6411230986         Special FEES ACCOUNT (GA) 489166390       1234.00         NON SALARY (GA) 489166403       815.00         RUPEES: TWO THOUSAND AND FORTY NINE       001Y         ShROFF       MANAGER |                        |               |                                        |
|                                                                                                    |                                                                                                    |                                                                                                    | Powered b              | y Winways Sys | tems Pvt Ltd. ><br>13:19<br>21/06/2018 |

#### 5. b. i) If Indian Bank on-line payment clicked

| ollege (Autonomous), Maduari - 6250           | 18                                   | Welcome S            | SUNITHA R [ 2016B51 ] 21 Jun 2018 | 11:48:09 🤰 🙆 |
|-----------------------------------------------|--------------------------------------|----------------------|-----------------------------------|--------------|
| egemdu.org/fa 🗙 🔤 BillDesk - All Your Payme 🗙 | 🕒 Fatima College (Autonon 🗙 🎦 Fatima | a College (Autonon 🗙 |                                   |              |
| Secure https://pgi.billdesk.com/pgidsk/Pro    | ocessPayment?wpage=cJOm3f2V3sQamO>   | KVUDFLyIjg           |                                   | ☆ 🖡 🤞        |
|                                               |                                      |                      |                                   |              |
|                                               |                                      |                      |                                   |              |
| Credit Card                                   | Pay by Credit Card                   |                      | Merchant Name                     |              |
| Debit Card                                    |                                      | BuBaus               | MS.FATIMA COLLEGE                 |              |
| PIN Debit Card + ATM PIN                      | VIDA                                 |                      | Devenent Amount:                  |              |
| Internet Banking                              | Card Number                          |                      | 10400.00                          |              |
|                                               | Enter card number                    |                      |                                   |              |
| vallet/ Cash Cards                            | Expiration Date                      | cvv/cvc              |                                   |              |
|                                               | Month Year                           |                      |                                   |              |
|                                               | Card Holder Name                     |                      |                                   |              |
|                                               | Enter card holder name               |                      |                                   |              |
|                                               |                                      |                      |                                   |              |
|                                               | Make                                 | Payment              |                                   |              |
|                                               |                                      | -,                   |                                   |              |

#### 5. b. ii) Select the mode of payment and follow the procedure

# 5. b. iii) After completing payment view the status by clicking on-line payment history as shown below

| 🗅 fatimacollegemdu.org/fat 🗙 🎦 F.                                                                                                    | atima College (Autonom 🗙                                     |                                                     |                                                                                                    |   |
|----------------------------------------------------------------------------------------------------|--------------------------------------------------------------|-----------------------------------------------------|----------------------------------------------------------------------------------------------------|---|
| igstarrow igstarrow igstarro | rg/fms/index.php                                             |                                                     | • ☆                                                                                                    | : |
| Fatima College (Autonomou                                                                                                    | us), Maduari - 625018.                                       | Welcome SUNITHA R [2016B51 ] 21 Jun 2018 13:00:43 🥊 | â 🗭                                                                                                    | ^ |
| <u> </u>                                                                                                    | ₹ Fees Details                                               |                                                     |                                                                                                    |   |
| Fees Details                                                                                                    | SEMESTER - 1<br>SEMESTER - 2<br>SEMESTER - 3                 |                                                     |                                                                                                    | l |
| NME / EDC Course<br>Registration<br>Online Payment History                                                                                                    | SEMESTER - 4<br>SEMESTER - 5                                 |                                                     | Welcome SUNITHA R [2016B51]       21 Jun 2018       13:00:43       Image: Control of the second second se |   |
|                                                                                                    | SEMESTER - 6                                                 |                                                     |                                                                                                    | I |
|                                                                                                    | <ul> <li>Attendance Details</li> <li>Mark Details</li> </ul> |                                                     |                                                                                                    | I |
|                                                                                                    |                                                              |                                                     |                                                                                                    |   |
| fatimacollegemdu.org/fms/index.php?m=1&                                                                                                    | page=tranHis                                                 |                                                     | 13:00<br>21/06/2018                                                                                                    | • |

#### 5. b. iv) Click Print receipt and retain it for your reference

| tima College (Aut                     | onomous) | , Madua | 11 - 625018.      |               | weicor   | ne SUNITHAR [2010B51] | 21 Jun 2018  | 13:17:40  | 5 🔎 | i U |
|---------------------------------------|----------|---------|-------------------|---------------|----------|-----------------------|--------------|-----------|-----|-----|
| Ś                                     |          | Paymen  | t History         |               |          |                       |              |           |     |     |
|                                       |          |         |                   | Check Status  |          |                       |              |           |     |     |
| s Details                             | ~        | 8       | 2016B511529562962 | Check Status  | 10400.00 | 21-06-2018 12:06:04   | NOT VERIFIED | INDIAN B  | ANK |     |
| College Fees<br>NME / EDC Course      |          | 9       | 2016B511529563458 | Check Status  | 10400.00 | 21-06-2018 12:14:20   | FAILURE      | INDIAN B  | ANK |     |
| Registration<br>Online Payment Histor | TV       | 10      | 2016B511529565105 | Check Status  | 10400.00 | 21-06-2018 12:41:46   | NOT VERIFIED | INDIAN B  | ANK |     |
| omme i dyment insta                   | .,       | 11      | 2016B511529565240 | Print Receipt | 10400.00 | 21-06-2018 12:44:01   | SUCCESS      | INDIAN BA | ANK |     |
|                                       |          |         |                   |               |          |                       |              |           |     |     |
|                                       |          |         |                   |               |          |                       |              |           |     |     |
|                                       |          |         |                   |               |          |                       |              |           |     |     |
|                                       |          |         |                   |               |          |                       |              |           |     |     |
|                                       |          |         |                   |               |          |                       |              |           |     |     |
|                                       |          |         |                   |               |          |                       |              |           |     |     |

#### 5. b. v) Fee receipt for Print 🕒 fatimacollegemdu.org/fat 🗙 🕒 Fatima College (Autonom 🗙 🦳 ← → C | ① fatimacollegemdu.org/fms/index.php?m=1&page=techprint&p=2016B511529565240 ☆ : Fatima College (Autonomous), Maduari - 625018. Welcome SUNITHA R [ 2016B51 ] 21 Jun 2018 13:19:22 Challan Preview ONLY ONLY Fees Details SHROFF MANAGER SHROFF MANAGER To be Sent to College by Bank To be Sent to College by Bank FATIMA COLLEGE (AUTONOMOUS), MADURAI-18. FATIMA COLLEGE (AUTONOMOUS), MADURAI-18. ACCOUNT WITH : INDIAN BANK ACCOUNT WITH : INDIAN BANK Roll No: 2016B51 Roll No: 2016B51 Date: 21/06/2018 Date: 21/06/2018 Name : SUNITHA R B Name : SUNITHA R B T.Id.:2016B511529565240 R.No.:NINB6411230986 T.Id.:2016B511529565240 R.No.:NINB6411230986 HEAD OF ACCOUNT AMOUNT HEAD OF ACCOUNT AMOUNT SPECIAL FEES ACCOUNT (GA) 489166390 SPECIAL FEES ACCOUNT (GA) 489166390 1234.00 1234.00 NON SALARY (GA) 489166403 815.00 NON SALARY (GA) 489166403 815.00 2049.00 Total 2049.00 Total RUPEES : TWO THOUSAND AND FORTY NINE RUPEES : TWO THOUSAND AND FORTY NINE ONLY ONLY SHROFF MANAGER SHROFF MANAGER To be retained by the student Student to submit to College Print Powered by Winways Systems Pvt Ltd. 2 📋 🖸 🗳 🦻 🚿 🗐 13:19 - 🖶 🔁 🗞 21/06/2018